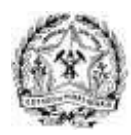

## **GOVERNO DO ESTADO DE MINAS GERAIS**

SECRETARIA DE ESTADO DE PLANEJAMENTO E GESTÃO Coordenadoria Especial da Cidade Administrativa

## Instruções para Acesso a VPN-CA

O *client* do *Cisco Any Connect* está disponível em:

Windows 10: <a href="https://expressomgdrive.mg.gov.br/index.php/s/Y2tLy82T2n8SDsg">https://expressomgdrive.mg.gov.br/index.php/s/Y2tLy82T2n8SDsg</a>

MAC OS: <a href="https://expressomgdrive.mg.gov.br/index.php/s/fjkJPSy6kjtXkBX">https://expressomgdrive.mg.gov.br/index.php/s/fjkJPSy6kjtXkBX</a>

LINUX <u>https://expressomgdrive.mg.gov.br/index.php/s/BfYpd62CLmNy2jX</u>

1º Depois de Salvar o arquivo, encontre-o em seu computador e clique duas vezes nele. Depois disso, clique em **Executar** 

| Abrir Art | quivo - Aviso de Segurança                                                                                            |                                                              | ×                                                              |
|-----------|----------------------------------------------------------------------------------------------------|--------------------------------------------------------------|----------------------------------------------------------------|
| Deseja    | executar este arquivo?                                                                                                |                                                              |                                                                |
| 1         | Nome: <u>cisco Systems</u><br>Fornecedor: <u>Cisco Systems</u><br>Tipo: Pacote do Window<br>Origem: C:\Users\Caco Car | .06037-core-vpn-<br>Inc.<br>vs Installer<br>valhaes\Desktop\ | <u>predeploy-k9.msi</u><br>Nova pasta\an                       |
|           |                                                                                                    | Executar                                                     | Cancelar                                                       |
| 🗹 Sen     | npre perguntar antes de abrir este                                                                                    | e arquivo                                                    |                                                                |
| ۲         | Embora arquivos provenientes<br>tipo de arquivo pode danificar<br>software de fornecedores em o                       | da Internet possa<br>seu computador<br>quem você confia      | am ser úteis, este<br>. Só execute<br>. <u>Qual é o risco?</u> |

2º Na janela seguinte clique em **Next** e avance a instalação até a finalização.

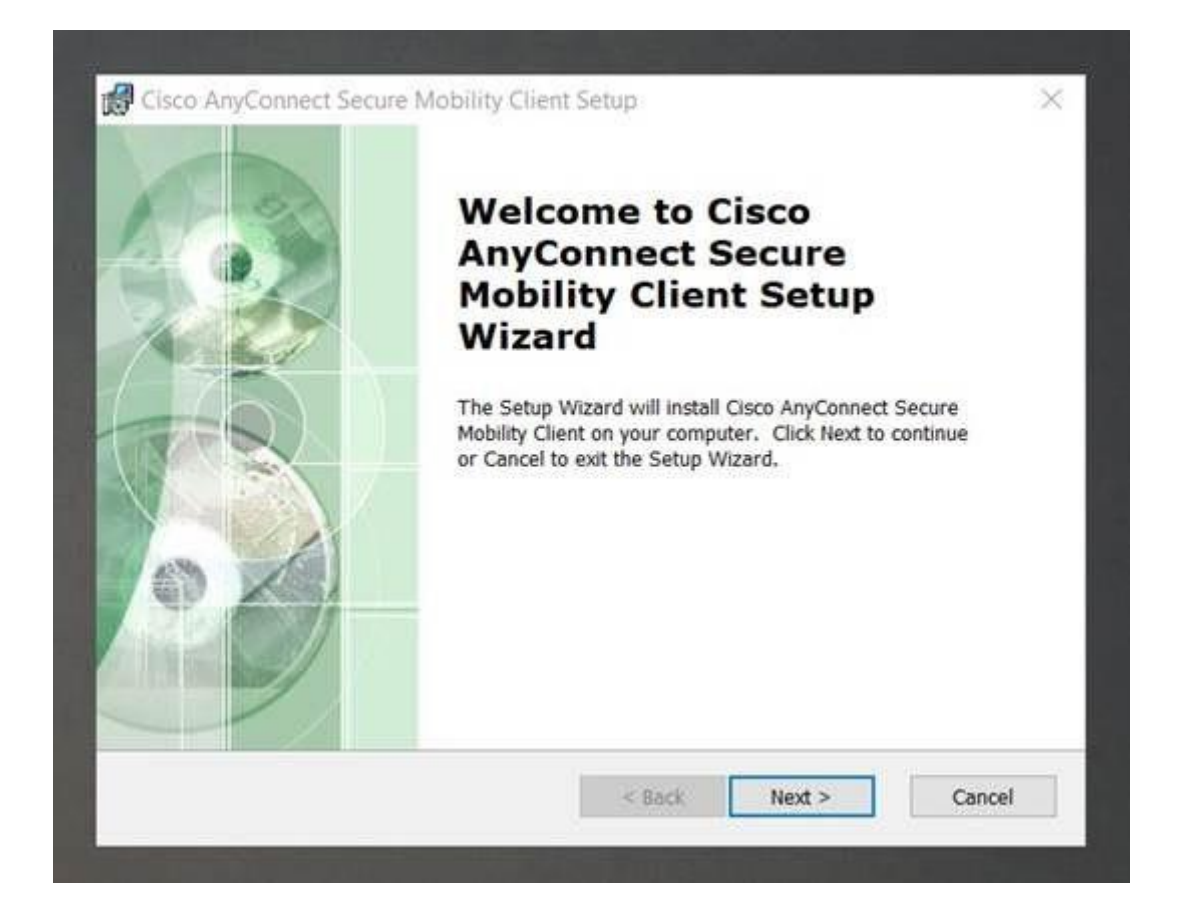

3º Depois da finalização, vá até o menu iniciar e procure entre os programas de seu computador a pasta Cisco. Clique uma vez no ícone do Cisco AnyConnect Secure Mobility

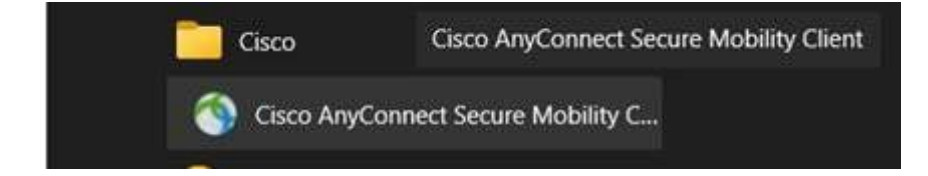

4º Digite secult.ca.mg.gov.br conforme abaixo

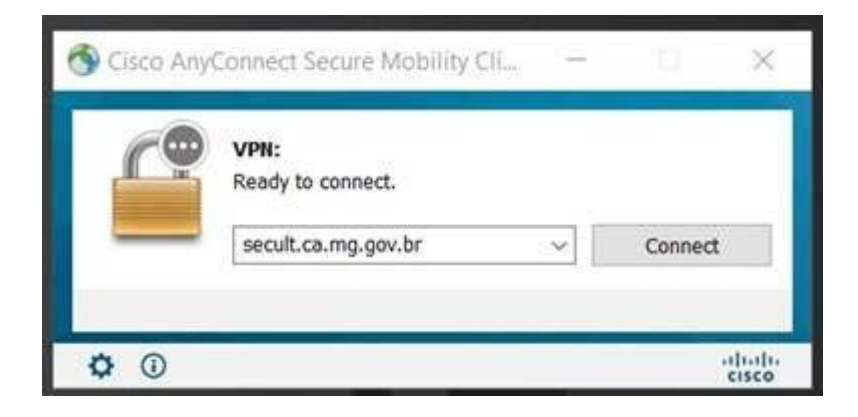

5º Preencha em **username** o mesmo Login que você coloca no mail.ca.mg.gov.br. Em **Password**, Insira a mesma senha que você coloca no mail.ca.mg.gov.br.

| S Cisco AnyConnect   secult.ca.mg.gov.br |           | $\times$ | Sisco AnyConnect Secure Mobility Cli. |           |                  |
|------------------------------------------|-----------|----------|---------------------------------------|-----------|------------------|
| Username:<br>Password:                   | m13790019 | 3        | Contacting secult.ca.mg.gov.br        | с.<br>  У | Connect          |
|                                          | OK Cance  | 1        | ¢ 0                                   |           | altaita<br>cisco |

## 6º Clique em Accept

| Cisco AnyConnect                                 |        |            | Circo An     | Connect Serure Mobility (1)                              |   |                  |
|--------------------------------------------------|--------|------------|--------------|----------------------------------------------------------|---|------------------|
| Bem Vindo a VPN<br>Click em Accept para Conectar |        |            |              | VPN:<br>Please respond to banner.<br>secult.ca.mg.gov.br | X | Connect          |
|                                                  | Accept | Disconnect | <b>\$</b> () |                                                          |   | ultultu<br>cisco |

Insira o endereço secult.ca.mg.gov.br

## 7º Abra a Conexão de Área de Trabalho Remota -> Clique em mostrar opções

Em computador digite o nome do seu computador. Ele será enviado juntamente com o e-mail

|       | Ar          | nexão de<br><b>ea de T</b>              | rabalh                  | io Re       | mota       |
|-------|-------------|-----------------------------------------|-------------------------|-------------|------------|
| Geral | Exibição    | Recursos Locais                         | s Experiência           | Avançado    |            |
| Confi | gurações de | e logon                                 |                         |             |            |
| 14    | Digite      | o nome do comp                          | utador remoto.          |             |            |
| 644   | Comp        | utador: NOME                            | DOCOMPUTAD              | OR          | ~          |
|       | Nome        | e de usuário:                           | a\                      | 78          |            |
|       | Suas        | credenciais serão                       | exigidas guand          | o você se c | onectar.   |
|       |             |                                         |                         |             |            |
|       | Pe          | ermitir salvar minha                    | as credenciais          |             |            |
| Confi | gurações de | e conexão                               |                         |             |            |
|       | Salve       | e as configurações<br>ora uma conexão s | da conexão ati<br>alva. | ual em um a | rquivo RDP |
|       | ou au       |                                         | 200702                  |             | 22040774   |

Em nome de usuário digite **ca\**x999999

\*Troque o x999999 pelo seu usuário do mail.ca (Seja x999999 ou m999999)

\*Clique em Permitir salvar minhas credenciais \*Após isso clique em conectar

8º Lembrando que ao ligar o Cisco Connect, sua conexão aparentemente estará desligada. Isso se dá por que a VPN está ligada.

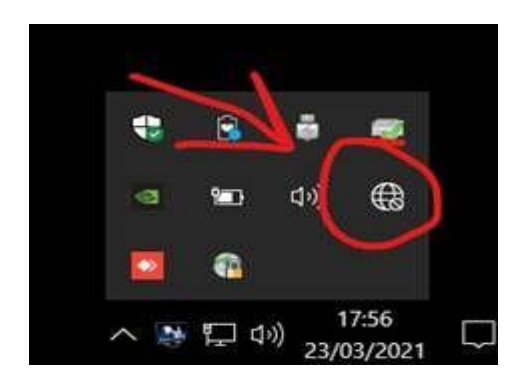

9º Ao encerrar o acesso remoto, lembre-se de desconectar clicando em **Disconnect** para sua internet local voltar ao normal.

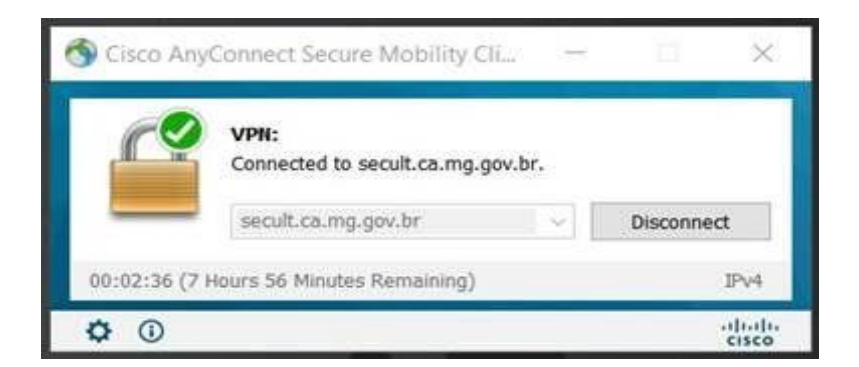